・Office365(Skype for Business)申込手順

| Office 365 お見積り・お申し込                | &み 大塚商会なら最新版Officeも電話サポート付で安心!                                                                  |           | > 取扱いサービス一覧                     |  |  |
|-------------------------------------|-------------------------------------------------------------------------------------------------|-----------|---------------------------------|--|--|
| Webdirec                            | t tstn-3 Office 365                                                                             |           | 💋大塚商会                           |  |  |
| office月額利用<br>> TOP                 | <ul> <li>&gt;機能紹介</li> <li>&gt; プランと料金</li> </ul>                                               | → よくあるご質問 | > サボート                          |  |  |
| <u>Webダイレクト TOP</u> > <u>Office</u> |                                                                                                 |           |                                 |  |  |
| お見積り・お申し                            | 込み                                                                                              |           | お申し込みに関するお問い合わせ<br>つ120-528-258 |  |  |
| Office 365のプランま                     | たはサービスを選択してください。                                                                                |           | 平日9:00~18:00(弊社休業日を除く)          |  |  |
| VB40 (oth                           |                                                                                                 |           | ⊠メールでお問い合わせ                     |  |  |
|                                     |                                                                                                 | 万報甲仙(初初)  | お申し込みについて                       |  |  |
| <ul> <li>1 ユーザー</li> </ul>          | Microsoft Office 365 Business Essentials                                                        | ¥540      | ● お申込時の主な注意点                    |  |  |
| ○ <u>1 ユ</u> ーザー                    | Microsoft Office 365 Business                                                                   | ¥1,080    |                                 |  |  |
| ○ 1 ユーザー                            | Microsoft Office 365 Business Premium                                                           | ¥1,480    |                                 |  |  |
| ◎ 1 ユーザー                            | ▼ Microsoft Office 365 ProPlus<br>※301ユーザー以上でご契約をご希望の場合はお問い合わせください。                             | ¥1,480    | ● <u>クライアント要件</u>               |  |  |
| ○ <u>1 ユーザ</u> ー                    | ▼ Microsoft Office 365 プラン E3<br>※301ユーザー以上でご契約をご希望の場合はお問い合わせください。                              | ¥2,180    | たよれーる Office 365<br>資料ダウンロード    |  |  |
| 単体アプリケーションを                         | ご希望のお客様                                                                                         |           | お役立ち情報                          |  |  |
| 0 <u>1 ユーザ</u> -                    | <ul> <li>Visio Pro for Office 365 操作サポートなし</li> <li>※51ユーザー以上でご契約をご希望の場合はお問い合わせください。</li> </ul> | ¥1,410    | ● Office 365とは                  |  |  |
| ◎ <u>1 ユーザ</u> ー                    | Project Online Professional 操作サポートなし<br>※51ユーザー以上でご契約をご希望の場合はお問い合わせください。                        | ¥3,260    | 関連サービス                          |  |  |
| <u>教室北</u> 月                        | 新(世別) 540 四 目時書                                                                                 |           | メール・ホームページ                      |  |  |
| UXAA                                | 540 13 ARE                                                                                      |           | クラウドサービス                        |  |  |
|                                     |                                                                                                 |           | 業務支援サービス                        |  |  |
|                                     | この内容で申し込む 🛛                                                                                     |           |                                 |  |  |

※ Microsoft Office365 Business Essentials を選び、この内容で申し込むをクリックし ます。

## 2. ご契約形態

| 理商意会レング別サーバー(15.25-727)ギメインの管理やドメイン取得な69%45ダイレクト<br>(オション7周囲、グループウェア増高なとトーラルサポート<br>Webdirect                                                           | 大塚商会<br>100.0120-528-258<br>平日9:00~18:00 (牌社休業日を除く)                 |
|----------------------------------------------------------------------------------------------------|---------------------------------------------------------------------|
| ご契約形態など 契約内容確認 契約者情報入力 お支払方法選択 申込内容確認 申込完了                                                                                                    |                                                                     |
| ご契約会社様形態                                                                                                    |                                                                     |
| ご契約会社種形態                                                                                                    |                                                                     |
| <ul> <li>法人</li> <li>※ 会社組織、財団、 &lt;等 法人登記をされているあ客様はこちらをお選びださい</li> <li>個人事業主</li> <li>※ 主な事業内容</li> <li>(例: 筆製品の販売)</li> </ul>                         |                                                                     |
| Office 365                                                                                                    |                                                                     |
| 環境構築用ドメイン(MSドメイン)の登録                                                                                                    |                                                                     |
| 「環境構築用ドメイン」とは、Ofik 965サーバIにお客様の環境を構築するためのドメープです。<br>任意の文字列松指定してくだされ 必須 zennichifudousan (牛 英数小文字5~23文字)<br>※同じ名前があった場合は、記 された文字列の後ろICO1以降の数字が自動でけ されます。 |                                                                     |
| <b>戻る</b> 次へ<br>- ジルップへ @                                                                                                    |                                                                     |
| ● 推奨会社大変商会のホームページ ):個人推動保護について ● 運用について ● このサイトについて ● 推動をキュリティ婆主方針     「読 大塚商会 ドメイン取得やキオ・ショップ開業、グループウェア構築などもサポート                                        | www.webdirect.jp<br>Contrast<br>Pipport CRE<br>2017-08-29 07:24 JST |
| Copyright⊜ 20                                                                                                    | 017 OTSUKA CORPORATION All Rights Reserved.                         |

- ※ 法人、個人事業主のいずれかを選んで下さい。
- ※ 環境用ドメイン (MS ドメイン) の登録は任意の文字を入力して下さい。文字は何でも構 いませんがこれが今後 Skype にログインする ID の一部となります。

## 3. 契約内容確認

| 経命会のレンタルサーバー(オスティング)ギメインの管理<br>トショップ国業、グループウェア構成なとトータルサポート<br>Vebdirect | ドメイン取得なら          | Webダイレクト |         |        | 大塚商会<br>10120-528-258<br>900~18:00 (弊社休寨日を除く) |
|-------------------------------------------------------------------------|-------------------|----------|---------|--------|-----------------------------------------------|
| ご契約形態など 契約内容確認 契約                                                       | 者情報入力             | お支払方法選   | 积 申込内容码 | 館 申込完了 |                                               |
| 2約内容のご確認                                                                |                   |          |         |        |                                               |
| 5内容をご確認の上、「情報入力へ進む」のボタン                                                 | 慰押してください          | )،       |         |        |                                               |
| 選択したブランはこちら                                                             |                   |          |         |        |                                               |
| MSドメイン名:zennichifudousan<br>Office 965 Business Essentials              |                   |          |         |        |                                               |
| お支払条件                                                                   |                   |          |         |        |                                               |
| Office 365 :毎月払い                                                        |                   |          |         |        |                                               |
| お見積り                                                                    |                   |          |         |        |                                               |
| サービス名                                                                   | 数量                | 初期費用     | 月額単価    | 月額費用   |                                               |
| Office 365 Business Essentials                                          | 1                 | 0        | 540     | 540    |                                               |
|                                                                         |                   |          |         |        |                                               |
| 合計                                                                      |                   | 0        |         | 540    |                                               |
| 消費税                                                                     |                   | 0        |         | 43     |                                               |
| 御見積金額                                                                   |                   | 0        |         | 583    |                                               |
|                                                                         |                   |          |         |        |                                               |
| 戻る                                                                      | 1 <u>御見積</u> 書 55 | 情報入ス     | りへ進む    |        |                                               |

※入力内容を確認し、よろしければ情報入力へ進むをクリックして下さい。

## 4. 契約者情報入力

| 塔商会のレンタルサーバー(ホステ<br>ットショップ開業、ダループウェア様<br>Webdirect | インジンド メインの修理やドメイン取得ならWebダイレクト<br>論などトークルサポート                                                                    | 大塚商会<br>0120-528-258<br>平日9:00~18:00 (弊社休業日を除く) |
|----------------------------------------------------|----------------------------------------------------------------------------------------------------|-------------------------------------------------|
| ご契約形態など 契約                                         | 内容確認 契約者情報入力 お支払方法選択 申込内容確認 申込完了                                                                                |                                                 |
| の画面でご記入いた<br>とよれーるインターネットサー<br>の内容についてご確認いただ       | こだいた個人情報の取り扱い・利用目的<br>どえの申込みフォームご記入にあたり、下の「記入いた記いた個人情報の取り扱い・利用目的」<br>さき、ご同意の上ご記入ください。                           |                                                 |
| 2入いたたいた個人情報の耳                                      | <ul> <li>         20100000000000000000000000000000000000</li></ul>                                              |                                                 |
| ┃ ご契約先情報/大塚ⅠD!<br>昭約先(登記されている内容)                   | 登録情報<br>の情報をご記入ください。ドメインの登録情報および、本サービスのご契約先となります。                                                               |                                                 |
| □の項目は必ずご記入ください<br>組織名 ★                            |                                                                                                    |                                                 |
|                                                    | ▼ロイ・ア製ω<br>※ 組織の正式名林(登記上の名称)、又は屋号を <u>会半角の字以内でご記入ください。</u><br>「株式会社」が「知知法人」なども路せずにご記入ください。<br>(例:株式会社 Webダイレクト) |                                                 |
| 組織名(フリガナ) <mark>(全角)</mark><br>*                   | センニホンフドウサン<br>※ 上記「組織名」のフリガナを <u>金角カタカナでご記入ください</u> (「・」や各種記号は除く)<br>(例:カプシキガイシャ ウェブダイレクト)                      |                                                 |
| 양뾜                                                 | ※ 所属部署がある場合はご記入ください(例:Web事業推進部)                                                                                 |                                                 |
| 契約責任者氏名<br><b>(全角)</b> *                           | 全日太郎           ※ 本契約のご担当者をご記入ください(例:大塚 太郎)                                                                      |                                                 |
| 契約責任者氏名(フリガナ)                                      | ゼンニチタロウ                                                                                                    |                                                 |

| 番地 *          | 1-8-13                                                          |                                                                    |
|---------------|-----------------------------------------------------------------|--------------------------------------------------------------------|
|               | ※(例:2-18-4)                                                     |                                                                    |
| 建物名           |                                                                 |                                                                    |
|               | ※ 全角17文字(半角34文字)以内でご記入ください(例:大塚商会ビル)<br>ローマ数字などの機種依存文字はご使用できません |                                                                    |
| 707名          |                                                                 |                                                                    |
|               | ※ 全角4文字(半角8文字)以内でご記入ください(例:7Fあるいは705)                           |                                                                    |
| 電話番号 *        | 03 - 3263 - 4484<br>※ <u>半角数字でご記入ください</u>                       |                                                                    |
|               | 携帯電話の番号はご利用になれません                                               |                                                                    |
| FAX           |                                                                 |                                                                    |
|               | ※半角数字でご記入ください<br>FAXをお持ちの方は必ずご記入ください                            |                                                                    |
| E-mail *      | uchida@zennichi.net                                             |                                                                    |
|               | ※現在お使いのメールアドレスを <u>半角英数字でご記入ください</u> (例:service@                | ralpha-web.jp)                                                     |
| 3 重要なお知らせの)   | 送付先<br>一下の送付先となります。口座自動振替用紙はご契約分にお送りいたします。                      |                                                                    |
| 送付先           |                                                                 |                                                                    |
|               |                                                                 |                                                                    |
|               | 次へ                                                              |                                                                    |
|               |                                                                 | ベージトップへ 🗷                                                          |
| )株式会社大塚商会のホー。 | ムページ )個人情報保護について )運用について )このサイトについて )情報を3                       | t_uj <del>_r/董本方針</del><br>www.webdirect.jp 452%                   |
| 35話大塚商会 ド.    | メイン取得やネットショップ開業、グループウェア構築などもサポート                                | Cybertust<br>index visuas<br>0/97/07 CBL +<br>2017-09-29 07:25 SST |
|               |                                                                 | Copyright© 2017 OTSUKA CORPORATION All Rights Reserved.            |
|               |                                                                 |                                                                    |

^

※ 会社情報を入力し、次へをクリックして下さい。

## 5. お支払い方法選択

| <sup>寝</sup> 島会のレンタルサーバー(<br>ットショップ開業、グループウ:<br><b>Vebdirec</b> | ホスティンクの管理でドメイン取得なら№65ダイレクト<br>ェア構築などトー 5月 け ポート<br>▶94                                                               | 大塚商会<br>00.0120-528-258<br>919:00~18:00 (開社株果日を除く) |
|-----------------------------------------------------------------|----------------------------------------------------------------------------------------------------|----------------------------------------------------|
| ご契約形態など                                                         | 契約內容確認 契約者情報入力 お支払方法選択 申込內容確認 申込完了                                                                                   |                                                    |
| 7 登記情報(登録情                                                      | 報)                                                                                                    |                                                    |
| ■ 登記情報入力                                                        |                                                                                                    |                                                    |
| 郵便醫号∗                                                           | 102     -     0033     検索       ※ 登記簿上の本店の住所をご記入ください       ※ 郵便勝号を入力減 <u>*検索**テシュを押してください</u> ※ <u>半角数字</u> でご記入ください |                                                    |
| 都道府県*                                                           | 周儿穴 街口                                                                                                    |                                                    |
| 市区町村名*                                                          | 千代田区<br>※ (例: 千代田区)                                                                                                  |                                                    |
| 町域名                                                             | 平:回町<br>※ (例: 施田橋)                                                                                                   |                                                    |
| 垂 地*                                                            | 1-8-13           ※ (例: 2-18-4)                                                                                       |                                                    |
| 建物名                                                             | * (例:大塚商会ビル)                                                                                                    |                                                    |
| 707名                                                            | ** (例:7Fあるん \は 7057)                                                                                                 |                                                    |
| ₿お支払い情報                                                         |                                                                                                    |                                                    |
| 5支払い方法*                                                         | ○ NF掛け払い<br>にはきかく目示意で知道はい、できたす                                                                                       |                                                    |

※ お支払に関する情報の入力です。

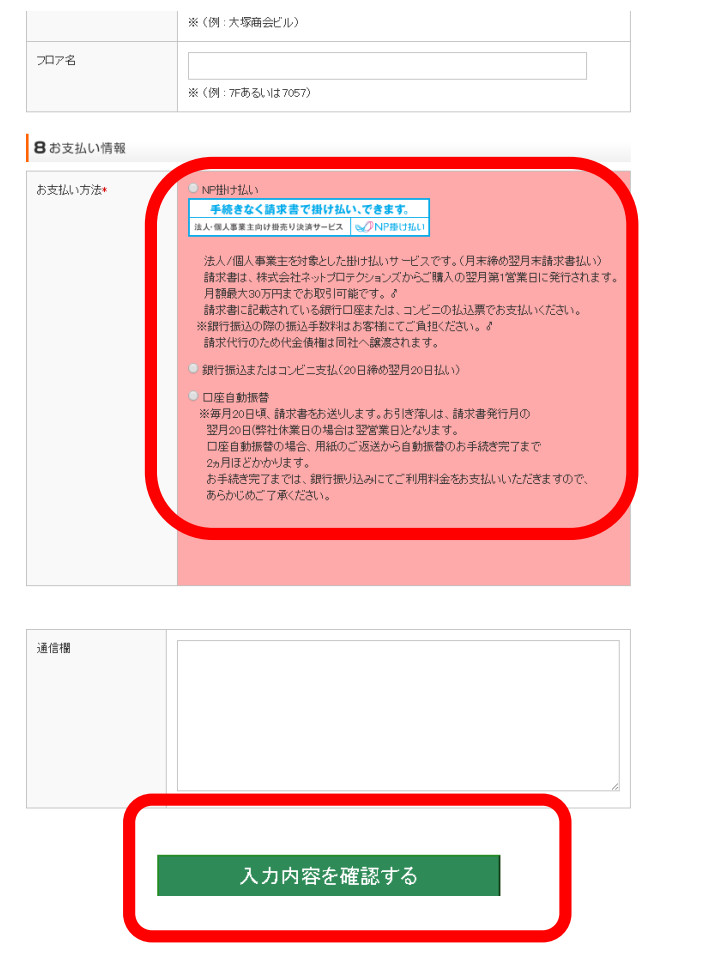

※ お支払い方法を選択し、入力内容を確認するをクリックして下さい。

| 込内 | 容確認・目                                                                                       | 申込完了                            |                        |              |            |          |  |
|----|---------------------------------------------------------------------------------------------|---------------------------------|------------------------|--------------|------------|----------|--|
|    | <ul> <li>約款のご確認</li> <li>→ 約款の表示</li> </ul>                                                 | 必ず約款-ご確認事)<br>い。                | 頁をお読みにな                | り上記チェックボ     | ックスをチェックの」 | と、お申込み下さ |  |
|    | Office365約款<br>約款のご確認<br>→ <u>約款の表示</u><br>ご確認事項のご確認<br>→ <u>ご確認事項</u><br>→ <u>サポートのご案内</u> | □ 約款・ご確認事項:<br>必ず約款・ご確認事項<br>い。 | 同意する<br><b>頁をお読みにな</b> | り上記チェックボ     | ックスをチェックの」 | と、お申込み下さ |  |
|    | 【以下の戸<br>必ず約款をお読みになり、                                                                       | 同意の上、お申込みをお願                    | いします。                  | J            |            |          |  |
|    | 041295                                                                                      | MSドメイン名                         |                        | zennichifudo | usan       |          |  |
|    | Uniceses                                                                                    | お支払条件                           |                        | 毎月払い         |            |          |  |
|    | Ţ                                                                                           | ービス名                            | 数量                     | 初期費用         | 月額単価       | 月額費用     |  |
|    | Office 365 Business                                                                         | s Essentials                    | 1                      | 0            | 540        | 540      |  |
|    |                                                                                             |                                 |                        |              |            |          |  |
|    |                                                                                             | 1                               | 合計(税抜)                 | 0            |            | 540      |  |
|    |                                                                                             |                                 | 消費税                    | 0            |            | 43       |  |
|    |                                                                                             | 御見積                             | 金額(税込)                 | 0            |            | 583      |  |
|    |                                                                                             |                                 |                        |              |            |          |  |
|    | ■ ご契約先情報/オ                                                                                  | 大塚ID登録情報                        |                        |              |            |          |  |
|    | 組織名                                                                                         | 全日本不動産                          |                        |              |            |          |  |
|    | 組織名(フリガナ)                                                                                   | ゼンニホンフドウサン                      |                        |              |            |          |  |
|    | 號 囊                                                                                         |                                 |                        |              |            |          |  |
|    |                                                                                             | 0 - 1 - 2                       |                        |              |            |          |  |

※ 申込内容を確認し、よろしければ、以下の内容で申し込むをクリックして下さい。その 後は画面指示に従い申込を終了して下さい。お疲れ様でした。

> Microsoft Office365 Business Essentials お申込みに関するお問い合わせ 0120-528-258 (大塚商会) 平日 9:00~18:00